How to Enter Marquette County Fair with Fair Entry.com

| Log in with 4-H online<br>or select "Not in 4-H<br>and need to create a<br>Fair Entry Account".<br>Multiple exhibitors<br>can enter under the<br>same account – for<br>example families can<br>register entries for<br>multiple members of<br>their family. | Exhibitor and Staff sign-in<br>Exclusion of the second of the second of th |
|----------------------------------------------------------------------------------------------------|----------------------------------------------------------------------------------------------------|
| Enter your email to<br>create a Fair Entry<br>account                                                                                                    | Create a FairEntry Account         With this account, you will be able to register Exhibitors and Entries for this fair.         Important! If you are a 4-H member, there is no need to create a FairEntry account. Please sign in via 4HOnline instead.         Email         Confirm Email                                                                                                    |
| Select Create                                                                                                    | Create Account                                                                                                    |
| Account                                                                                                    |                                                                                                    |
| Enter a name for your<br>account – for<br>example Smith Family<br>Enter a password and<br>phone number                                                                                                    | Account Creation To continue with registration for this fair, please provide the following details. Email kanddhall@yahoo.com change Account Name Example: Your last name                                                                                                    |
| Select Create<br>Account                                                                                                    | Phone Number<br>Format: **** **** or *********<br>Password<br>• 8 characters minimum<br>• at least 1 digit<br>• at least 1 digit<br>• at least 1 capital letter or symbol                                                                                                    |
|                                                                                                    | Create Account                                                                                                    |
| Click Begin<br>Registration                                                                                                    | We noticed you haven't yet registered for the fair.<br>Begin Registration                                                                                                    |

| Inter details for<br>exhibitor       New Individual Exhibitor         Select Continue when<br>details are complete       Image: Complete Continue<br>(Requeed)         Date of Bith<br>(Requeed)       Image: Continue<br>(Requeed)         Date of Bith<br>(Requeed)       Image: Continue         The form is incomplete       Cancel Continue         Enter the information<br>on the next pages       Contact Info         Image: Contact Info       Image: Contact Info         Pormat Image: Second Contact Info       Format Image: Second Contact Info         Format Image: Contact Info       Image: Second Contact Info         Pormat Image: Second Contact Info       Format Image: Second Contact Info         Pormat Image: Second Contact Info       Format Image: Second Contact Info         Pormat Image: Second Contact Info       Format Image: Second Contact Info         Pormat Image: Second Contact Info       Format Image: Second Contact Info         Pormat Image: Second Contact Info       Format Image: Second Contact Info         Pormat Image: Second Contact Info       Format Image: Second Contact Info         Coll Phone Carrier<br>(Collocal)       Coll Phone Carrier<br>(Collocal)       Format Image: Second Contact Info         Coll Phone Carrier<br>(Collocal)       Coll Phone Carrier (Collocal)       Format Image: Second Contact Info                                                                                                    | Select Individual                          | Do you want to register an Individual?            |                                                                                                    |  |  |
|----------------------------------------------------------------------------------------------------|--------------------------------------------|---------------------------------------------------|----------------------------------------------------------------------------------------------------|--|--|
| Enter details for exhibitor   Select Continue when details are complete   If read wells   If read wells   Date of Binh   (Required)   Gender   (Required)   Gender   (Required)   Contact Info   on the next pages   (Details are complete   Home Phone Number   (Details)   (Details)                                                                                                    |                                            | 💄 Individual                                      |                                                                                                    |  |  |
| Select Continue when details are complete                                                                                                    | Enter details for<br>exhibitor             | New Individual Exhibitor                          |                                                                                                    |  |  |
| Select Continue when<br>details are complete Last Name<br>(Required)   Date of Birth<br>(Required)   Gender<br>(Required)   The form is incomplete   Contact Info   on the next pages   Contact Info<br>(Required)   Format:   Gender<br>(Required)   Contact Info   Contact Info   Contact Info   Contact Info   Contact Info   Contact Info   Contact Info   Contact Info   Contact Info   Format:   Genders<br>(Optional)   Format:   Spech your cell phone number<br>(Coptional)   Format:   Spech your cell phone provider) if you want to<br>receive SMS Text messages about your FaitEntry records.   Cell Phone Carrier<br>(Coptional)   A The form is incomplete.   Please complete the form.                                                                                                    | Colort Continue when                       | First Name<br>(Required)                          |                                                                                                    |  |  |
| Date of Birth   (Required)   Gender   (Required)   In the form is incomplete   Cancel   Contact Info   Nome Phone Number   (Required)   (Optional)   Format:   Format:   Specify your cell phone provider) if you want to   receive SMS Text messages about your FairEntry records.   Cell Phone Carrier   (Optional)   Cell Phone Carrier   (Optional)   Cell Phone Carrier   Contact Info   Cell Phone Carrier   Contact Info   Chirte form is incomplete.                                                                                                    | details are complete                       | Last Name<br>(Required)                           |                                                                                                    |  |  |
| Gender   (tequired)     A The form is incomplete     Cancel     Contact Info     Imme Phone Number   (thequired)     Format ####################################                                                                                                    |                                            | Date of Birth<br>(Required)                       |                                                                                                    |  |  |
| Image: Control in the next pages       Contact Info         Contact Info       Format: see.see or seese or seesses or seese or seese or |                                            | Gender<br>(Required)                              | •                                                                                                    |  |  |
| Image: Contact Info       Contact Info         On the next pages       Contact Info         Image: Contact Info       Format: ####################################                                                                                                    |                                            |                                                   |                                                                                                    |  |  |
| Enter the information on the next pages       Contact Info         Home Phone Number (Required)       Format: ### #### ###########################                                                                                                    |                                            | A The form is incomplete                          | Cancel Continue                                                                                                    |  |  |
| Home Phone Number   (Required)   Format: ##=###=### or #########   Email Address   (Optional)   Format: name@website.com   Cell Phone Number   (Optional)   Format: ##==##=#### or ########################                                                                                                    | Enter the information<br>on the next pages | Contact Info                                      |                                                                                                    |  |  |
| Email Address<br>(Optional)       Contact Info         Format: name@website.com         Cell Phone Number<br>(Optional)       Format: name@website.com         Format: ###=###= of ###########################                                                                                                    |                                            | Home Phone Number<br>(Required)                   | Format: ###-### or #########                                                                                                    |  |  |
| Cell Phone Number<br>(Optional)       Format: ###-#### or ###########################                                                                                                    |                                            | Email Address<br>(Optional)                       | ContactInfo<br>Format: name@website.com                                                                                            |  |  |
| Specify your cell phone number (and cell phone provider) if you want to receive SMS Text messages about your FairEntry records.  Cell Phone Carrier (Optional)  The form is incomplete. Please complete the form.                                                                                                    |                                            | Cell Phone Number<br>(Optional)                   | Format: ###-### or ##########                                                                                                    |  |  |
| Cell Phone Carrier<br>(Optional)                                                                                                    |                                            |                                                   | Specify your cell phone number (and cell phone provider) if you want to<br>receive SMS Text messages about your FairEntry records. |  |  |
| The form is incomplete. Please complete the form.                                                                                                    |                                            | Cell Phone Carrier<br>(Optional)                  | •                                                                                                    |  |  |
|                                                                                                    |                                            | The form is incomplete. Please complete the form. |                                                                                                    |  |  |
| Continue O                                                                                                    |                                            |                                                   | Continue O                                                                                                    |  |  |

| Enter Address<br>information – this                             | Address                                                                                                    |                               |                                    |                     |  |
|-----------------------------------------------------------------|----------------------------------------------------------------------------------------------------|-------------------------------|------------------------------------|---------------------|--|
| ensures premium<br>checks will get sent                         | • The exhibitor's address is very important!<br>If this exhibitor will be receiving checks from the fair, those checks will be mailed to the address entered here. |                               |                                    |                     |  |
| to the correct<br>address.                                      | Address<br>(Required)                                                                                                    |                               |                                    |                     |  |
|                                                                 |                                                                                                    |                               | Address<br>continued<br>(Optional) |                     |  |
|                                                                 |                                                                                                    |                               | City<br>(Required)                 |                     |  |
|                                                                 |                                                                                                    |                               | State<br>(Required)                | *                   |  |
|                                                                 |                                                                                                    |                               | ZIp Code<br>(Required)             |                     |  |
|                                                                 |                                                                                                    |                               |                                    | Continue O          |  |
| Indicate who you are                                            | Questions                                                                                                    |                               |                                    |                     |  |
| Select Open if not                                              | 1. Which of the following o                                                                                                    | rganizations are you entering | through?                           |                     |  |
| associated with a                                               | <ul> <li>4-H or FFA</li> <li>Open Class</li> </ul>                                                                                                    |                               |                                    |                     |  |
| Note: All junior                                                | Breed Association (ex: Jr.     Boy Scouts or Girl Scouts                                                                                                    | Holstein Assoc.               |                                    |                     |  |
| exhibitors must be                                              | <ul> <li>Other</li> </ul>                                                                                                    |                               |                                    |                     |  |
| affiliated with a                                               |                                                                                                    |                               |                                    |                     |  |
| to be eligible to show                                          |                                                                                                    |                               |                                    | Continue 🕥          |  |
| in the Junior division.                                         |                                                                                                    |                               |                                    |                     |  |
| Make changes as<br>necessary or proceed<br>to creating entries. | Please review the exhibitor registration.                                                                                                    |                               |                                    |                     |  |
|                                                                 | Personal Details                                                                                                    | Edit                          | Contact Info                       | Edit                |  |
|                                                                 | First Name                                                                                                    | Kristen                       | Email                              | kanddhall@yahoo.com |  |
|                                                                 | Last Name                                                                                                    | Skolarz                       | Home Phone                         | 608-587-2966        |  |
|                                                                 | Gender                                                                                                    | Female                        | Cell Phone Carrier                 | 000-017-3300        |  |
|                                                                 | Addross                                                                                                    | Edd                           |                                    |                     |  |
|                                                                 | W6912 Cty Rd P<br>Endeavor, WI<br>53930                                                                                                    | Edit                          |                                    |                     |  |
|                                                                 | Additional Questions Edit                                                                                                    |                               |                                    |                     |  |
|                                                                 | 1. Which of the following organizations are you entering through?<br>Open Class                                                                                    |                               |                                    |                     |  |

| Select Add an Entry             | Skolarz<br>0 Entries                    | Kristen                                    | Add an Entry |  |  |
|---------------------------------|-----------------------------------------|--------------------------------------------|--------------|--|--|
| Select the                      | Open - 114 P                            | ant and Soil Sciences                      | Select 🥱     |  |  |
| Department you<br>want to enter | Open - 115 F                            | owers and House Plants                     | Select 🔿     |  |  |
|                                 | Open - 118 C                            | ultural Arts                               | Select 🧿     |  |  |
| Select the Class<br>within the  | Starting an E                           | Entry                                      |              |  |  |
| Department                      | Department                              | Change                                     |              |  |  |
|                                 | Select a Division to continue           |                                            |              |  |  |
|                                 | 128A: Home                              | Select 🕥                                   |              |  |  |
|                                 | 128B: Rugs                              | Select 🥥                                   |              |  |  |
|                                 | 128C: Quilts                            |                                            |              |  |  |
|                                 | 128D: Repur                             | oose                                       | Select       |  |  |
| Select the Lot within           | Department                              | Open - 128 Home Furnishing                 | Change       |  |  |
| the Class and                   | Division                                | 128C: Quilts                               | Change       |  |  |
| Department                      | Select a (                              | Class to continue                          |              |  |  |
|                                 | 01: Baby or (                           | Crib Quilt - Hand quilted                  | Select 🕥     |  |  |
|                                 | 02: Baby or (                           | Select 🕥                                   |              |  |  |
|                                 | 03: Lap Quilt – Hand quilted Soloci 📀   |                                            |              |  |  |
|                                 | 04: Lap Quil                            | Select 🕤                                   |              |  |  |
|                                 | 05: Bed Quilt – Any size – Hand Quilted |                                            |              |  |  |
|                                 | 06: Bed Quil                            | Select 🕥                                   |              |  |  |
|                                 | 07: Embroide                            | Select 🧿                                   |              |  |  |
|                                 | 08: Quilted V                           | <i>k</i> all Hanging                       | Select 🕥     |  |  |
|                                 | 09: Tied Quil                           | Select 🕥                                   |              |  |  |
|                                 | 10: Any othe                            | Select 🔿                                   |              |  |  |
|                                 | 11: Any other quilted item Select 🔿     |                                            |              |  |  |
|                                 | 12: Any grou                            | p project created by more than one person  | Select 📀     |  |  |
| Select Continue                 | Starting an                             | Entry                                      |              |  |  |
|                                 | Department                              | Open - 128 Home Furnishing                 | Change       |  |  |
|                                 | Division                                | 128C: Quilts                               | Change       |  |  |
|                                 | Class                                   | 06: Bed Quilt – Any size – Machine Quilted | Change       |  |  |
|                                 |                                         | Cor                                        | itinue       |  |  |

| Verify entry is correct        | Entry #8                                                                                                    | 0                      | _2                            |  |  |
|--------------------------------|----------------------------------------------------------------------------------------------------|------------------------|-------------------------------|--|--|
| – delete to start entry        | Skolarz, Kristen                                                                                                    |                        |                               |  |  |
| over if you made a             | Questions                                                                                                    |                        |                               |  |  |
| mistake.                       | Department Open - 128 Home Furnishing There are                                                                                                    | o questions to answer. |                               |  |  |
|                                | Division 128C: Quilts                                                                                                    | Questions              |                               |  |  |
| Select Continue                | Class 06: Bed Quilt – Any<br>size – Machine Quilted                                                                                                    |                        | Continue O                    |  |  |
|                                | Delete this Entry                                                                                                    |                        |                               |  |  |
| Continue adding more entries   | Entry #8                                                                                                    | What do                | ou want to do next?           |  |  |
| or                             | Skolarz, Kristen                                                                                                    | For Kristen Skolarz    |                               |  |  |
| Select Register                |                                                                                                    |                        | Add another Entry             |  |  |
| another Exhibitor if           | Department Open - 128 Home                                                                                                    |                        | •                             |  |  |
| adding more family             | Furnishing                                                                                                    | Add a                  | nother Entry in this Division |  |  |
| members                        | Division 128C: Quilts                                                                                                    |                        |                               |  |  |
| Or<br>Continue to Payment      | Class 06: Bed Quilt – Any<br>size – Machine Quilted                                                                                                    | O R                    | egister another Exhibitor     |  |  |
| if all entries have            |                                                                                                    | Continue to Payment    |                               |  |  |
| Select Continue                | $\mathbf{O}$                                                                                                    |                        |                               |  |  |
| (note – there are no           | Devices                                                                                                    | 2<br>Drumat Mathed     | Ganfirm                       |  |  |
| entry fees for this            | Review                                                                                                    | Payment Method         | Conirm                        |  |  |
| fair)                          |                                                                                                    |                        |                               |  |  |
|                                | Invoice Summary Detail                                                                                                    |                        |                               |  |  |
|                                | Individual Exhibitor: Kristen Skolarz \$0.00                                                                                                    |                        |                               |  |  |
|                                | Total: \$0.00                                                                                                    |                        |                               |  |  |
|                                |                                                                                                    |                        |                               |  |  |
|                                | Continue <b>O</b>                                                                                                    |                        |                               |  |  |
| Select Continue                |                                                                                                    |                        |                               |  |  |
|                                | A payment method is not necessary because your invoice total is \$0.00.                                                                                                    |                        |                               |  |  |
|                                |                                                                                                    |                        |                               |  |  |
|                                | Continue 🧿                                                                                                    |                        |                               |  |  |
| Agree to the terms             | One last stanl                                                                                                    |                        |                               |  |  |
| and select Submit.             | Agree to the terms below and press submit.                                                                                                    |                        |                               |  |  |
|                                | After you Submit Payment Total                                                                                                    |                        |                               |  |  |
| You will get an email          | Records will be locked to editing awaiting manager approval     Your credit card will not be charged until a manager approval     Your credit card will not be charged until a manager approves the records     If the manager does not approve all the records, the amount charged to the credit card may be less than the amount cited here. |                        |                               |  |  |
| to say your entry was          |                                                                                                    |                        |                               |  |  |
| received and a 2 <sup>nd</sup> | the amount cited here.                                                                                                    |                        |                               |  |  |
| email when entries             | Agree to Terms                                                                                                    |                        |                               |  |  |
| have been approved.            | I agree to all terms and conditions set forth in the rules of the Marquette County Fair.                                                                                                    |                        |                               |  |  |
|                                | I agree to the above statement                                                                                                    |                        |                               |  |  |
| For help or assistance         | UW Extension Office 608-297-3141                                                                                                    |                        |                               |  |  |
|                                | Or Kristen Skolarz 608-617-9366 (leave a message)                                                                                                    |                        |                               |  |  |